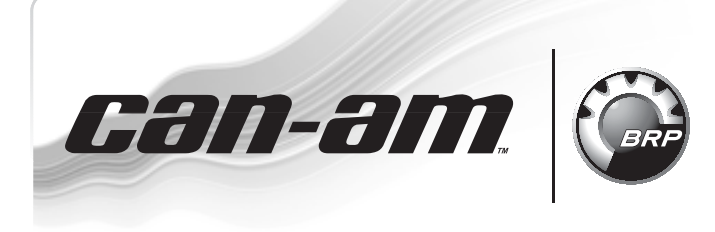

**ROADSTER** SERVICE

Bulletin

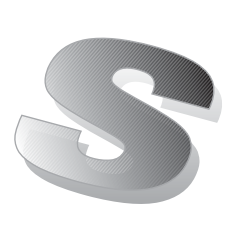

#### January 23, 2014 Subject: ECM Software Update - optional No.

o. **2012-14** 

| YEAR | MODEL                   | MODEL NUMBER |  |
|------|-------------------------|--------------|--|
| 2011 |                         |              |  |
| 2012 | Spyder RT SIVIS and SES | All          |  |

This is an optional software update for vehicles which already had *WARRANTY BULLETIN 2012-8 OR 2012-10* done. It is not covered under warranty and could be performed during normal vehicle maintenance.

This software update includes improved diagnostics functions.

If the following icon appears when connecting the vehicle to B.U.D.S., it means that an update is available.

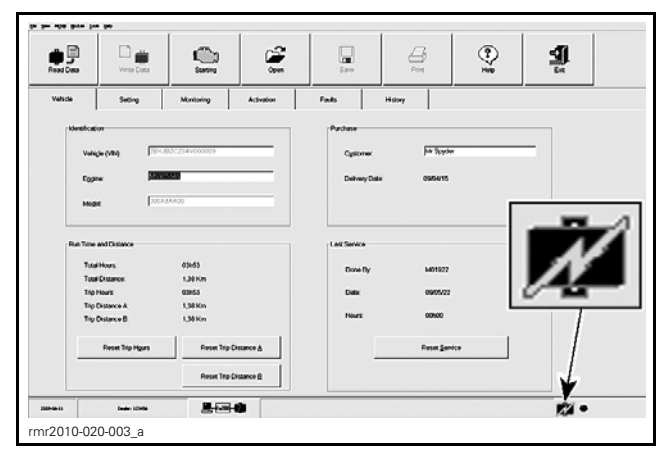

# PARTS REQUIRED

The following B.U.D.S. version is required and available on *KNOWLEDGE CENTER* :

#### B.U.D.S. - R3.5.1 (or newer) for Roadster - Single File

- 1. Click on "Advanced Search".
- 2. Select "Diagnostic Software".
- 3. In the **keyword(s)** field, type in the B.U.D.S. single file number.
- 4. "SEARCH".

5. Identify and download proper file.

Please note that you can also type in the **key-word(s)** field the B.U.D.S. single file number directly without going in the "Advanced Search".

# PROCEDURE

### **ECM Software Update**

The following items must be carried out:

- Preparation
- ECM software update
- Update validation
- ECM initialization
- Clearing faults

#### Notes For The Module Updates

| MODULE              | APPROXIMATE<br>TIME FOR THE<br>REFLASH |
|---------------------|----------------------------------------|
| ECM software update | 4-6 minutes                            |

For more detailed explanations on the content of these updates, please refer to the *BRP KNOWL-EDGE CENTER*. In the **keyword(s)** field, enter either the article number OR the title between quotes:

| ARTICLE NUMBER | TITLE                                  |
|----------------|----------------------------------------|
| 52965          | "Roadster December<br>2013 ECM update" |

### Preparation

### Computer and Vehicle Preparation

### NOTICE

Continuous power to the computer and to the vehicle is mandatory during this operation or damage to a module could occur.

Be sure to disable the computer screen saver.

If using a portable computer, be sure to provide a continuous supply of electrical power by connecting it to a wall outlet.

To ensure there is enough power to the vehicle electronic modules to complete the software updates, use a portable power pack.

NEVER use a battery charger instead of portable power pack. The battery charger may cause electrical noise causing problems during the update.

These software updates of the vehicle modules will take some time to complete and MUST NOT be interrupted.

Although computer screen may blank or may seem to freeze for a while, do NOT interrupt B.U.D.S. to allow updates to be completed. Do not touch the PC.

Although the cluster will blank, do NOT interrupt B.U.D.S. to allow updates to be completed. Do not touch the vehicle.

- 1. Place the vehicle on a level surface.
- 2. Install 4 wheel chocks (2 on each front wheel) to prevent any movements of the vehicle during the procedure.

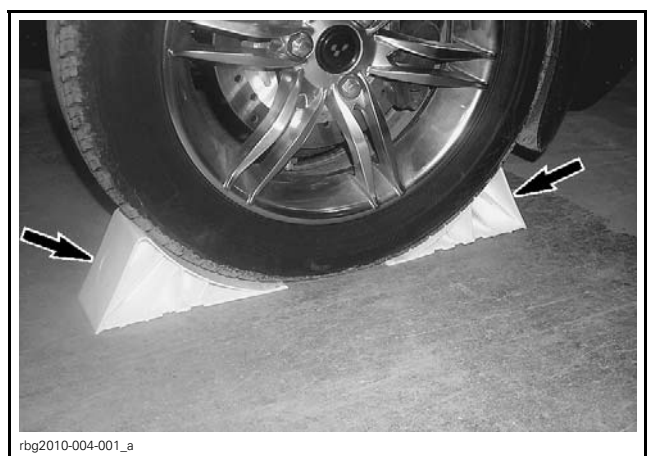

WHEEL CHOCK INSTALLATION, EACH FRONT WHEEL

3. Set transmission to NEUTRAL.

**NOTE:** On SE5 models, the engine may need to be started to set transmission to"N". When done, stop engine.

- 4. RELEASE the parking brake.
- 5. Ensure trailer mode is deactivated (if applicable). Refer to *OPERATOR'S GUIDE*.
- 6. Ensure the vehicle battery is fully charged.
- 7. Connect a portable power pack (fully charged) to the vehicle battery.

**NOTE:** Depending on vehicle model and year of production, the portable power pack can be connected to the battery at one of the following three locations.

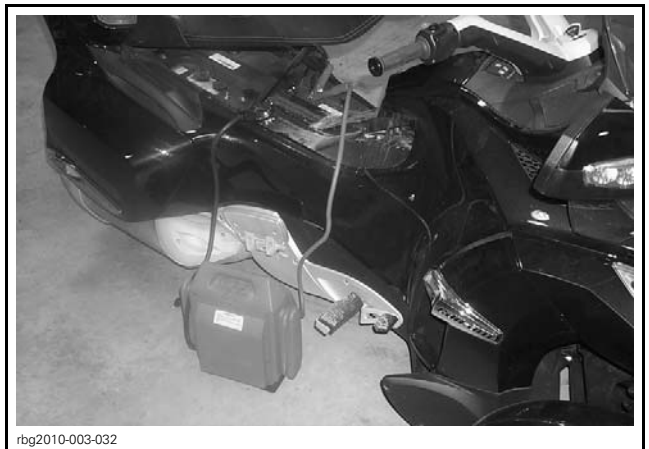

CONNECTION AT BATTERY POSTS UNDER SEAT

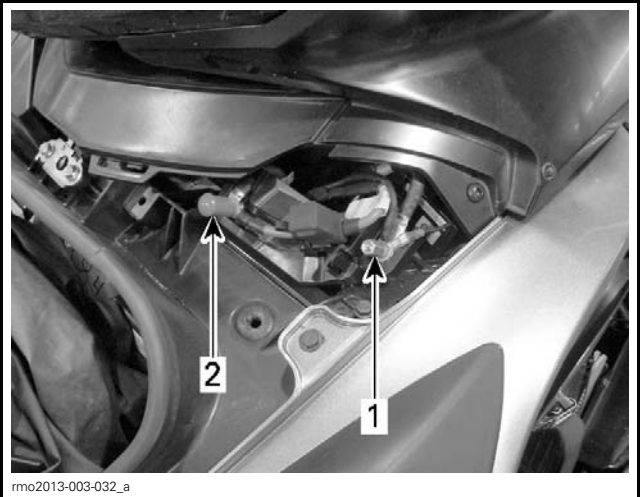

CONNECTION AT JUMP START POSTS IN LH SERVICE CENTER, UNDER FRONT STORAGE COMPARTMENT COVER 1. NEGATIVE (-) post 2. POSITIVE (+) post

### B.U.D.S. Connections

- 1. Connect MPI before starting B.U.D.S. to ensure proper operation. Refer to the applicable *SHOP MANUAL* for details:
  - Section 03: ELECTRONIC MANAGEMENT SYSTEMS
  - Subsection 03: COMMUNICATION TOOLS AND B.U.D.S.

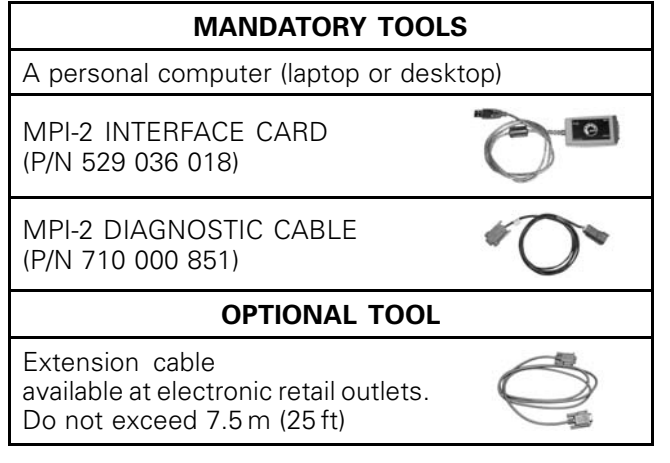

- 2. Start B.U.D.S. and logon.
- 3. Turn ignition key ON.

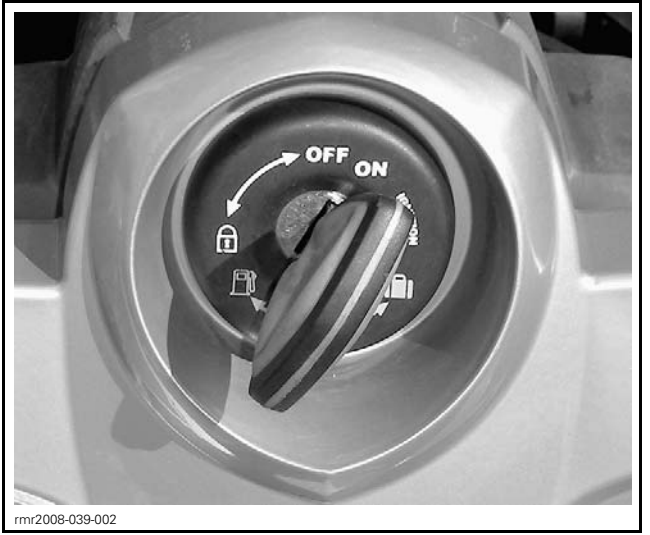

TYPICAL - IGNITION KEY ON

NOTE: If the following message does not automatically go away, click the **Retry** button.

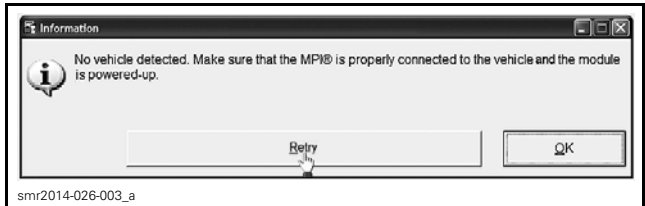

RETRY BUTTON

Compare number of modules shown in B.U.D.S. with following table.

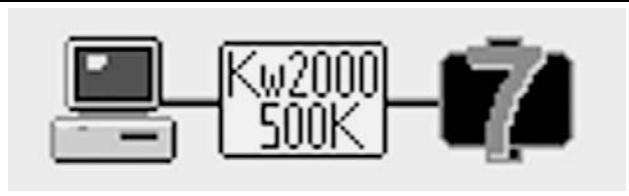

rbg2012-006-007

| MODEL  | NUMBER OF<br>MODULES<br>CONNECTED |
|--------|-----------------------------------|
| RT SM5 | 6                                 |
| RT SE5 | 7                                 |

**NOTE:** If a CAN Configuration Kit (CCK) is installed, the number of modules listed in B.U.D.S. will be increased by one.

## ECM Software Update

1. Click on Read Data.

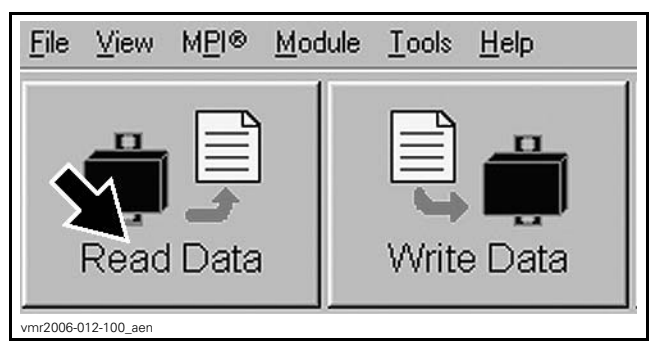

**NOTE:** If the following icon appears, an update is available.

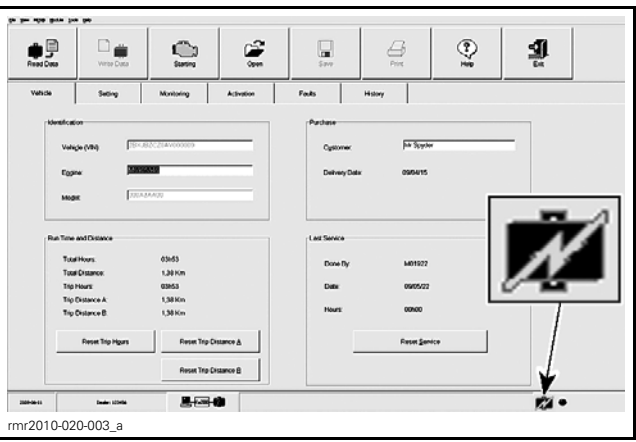

UPDATE AVAILABLE ICON

2. In the MODULE drop down menu, select ECM, UPDATE.

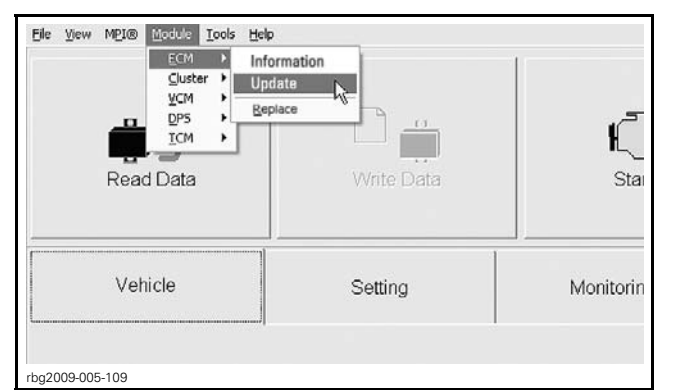

TYPICAL - MODULE SUBMENU, ECM, UPDATE

3. Select the "File Name" **219 800 317.fc**, then click "OK".

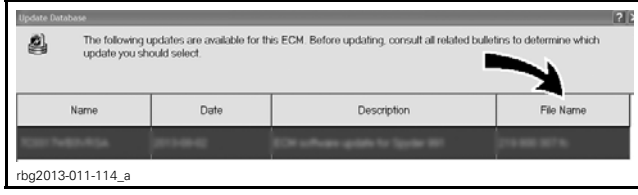

FILE TO BE SELECTED

4. When the following message appears, click "Yes" to start the update.

| Warning                                                                                                    |  |
|----------------------------------------------------------------------------------------------------|--|
| You are about to update the internal ECM software. Make sure ECM power and connections are stable. The<br>update may require several minutes. Do you want to proceed now?                                      |  |
| (Update/Nets215.800.307.5c)                                                                                                    |  |
|                                                                                                    |  |
|                                                                                                    |  |
| Comments                                                                                                    |  |
| This update improves the diagnostic and long home mode shafeques. It is only compliant with Tpyder RT in<br>M111 and M112 non-CAVIB retrictes (219 800 907). For more information on this update, please refer |  |
| to service bulletin 2012-14                                                                                                    |  |
|                                                                                                    |  |
|                                                                                                    |  |
| <u>No</u>                                                                                                    |  |
| rbg2013-011-115                                                                                                    |  |

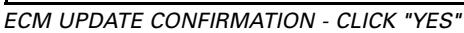

5. If the following message appears, then there is "Active" or "Occurred" fault(s).

| towever, this vehicle is<br>mpair troubleshooting<br>eveal before applying<br>mportant update butt | has active or occurred to<br>It is highly recomment<br>the update. When reaction on the main window | ware must be updated.<br>aults. Applying the upda<br>jed to understand and/o<br>dy, the update process o | te now would cle<br>or resolve the iss<br>an be restarted                                                                                                    | ear those faults and<br>ues that the faults ma<br>by clicking on the |
|----------------------------------------------------------------------------------------------------|----------------------------------------------------------------------------------------------------|----------------------------------------------------------------------------------------------------|----------------------------------------------------------------------------------------------------|----------------------------------------------------------------------|
| Op-5afe/Files(219-808                                                                              | 307 A.J                                                                                             |                                                                                                    |                                                                                                    |                                                                      |
|                                                                                                    |                                                                                                    |                                                                                                    |                                                                                                    |                                                                      |
|                                                                                                    |                                                                                                    |                                                                                                    |                                                                                                    |                                                                      |
|                                                                                                    |                                                                                                    |                                                                                                    |                                                                                                    |                                                                      |
| Comments                                                                                           |                                                                                                    |                                                                                                    |                                                                                                    |                                                                      |
| Comments                                                                                           | s the diagnostic and its<br>Eveniscles (219-800-90<br>to the knowledge cent                         | p home mode situleger<br>1). For more defailed ex<br>e. search by keyword. F                             | s. It is only complemented by the second second sec | plant with Spyder<br>e content of this<br>I 2013 ECM update          |
| Comments                                                                                           | t Ter diagnostic and lit<br>8 vehicles (219 800 10<br>15 The knowledge card                         | g home mode shakeger<br>7). For more defaeled ex<br>x. search by keyword. F                              | s. It is only cong<br>parathers on R<br>loadshir August                                                                                                    | plant with Spyder<br>e content of this<br>r 2013 ECH update          |
| comments                                                                                           | s The diagnostic and lie<br>8 vehicles (219 800 80<br>To The knowledge card                         | g home mode strateger<br>1). For more defailed ex<br>ex. search by keyword: 8                            | s. Ris only comp<br>planations on R<br>loadshir August                                                                                                    | plant with Spyder<br>e content of the<br>r 2013 ECH-update           |

- 5.1 Clicking "OK" will prompt you to the FAULT screen.
- 5.2 Before proceeding with the update, fault codes relating to a current customer complain should be repaired; all other fault codes should be cleared.

#### ECM Software Update continued

**NOTICE** While the ECM is being updated, an hour glass will appear on the computer. The computer screen and cluster might also go blank. DO NOT TOUCH ANYTHING (PC and vehicle) until the following message appears. Then, click the "OK" button.

| Informatio    | n                                                     | X |
|---------------|-------------------------------------------------------|---|
| Ð             | Update has been successfully transfered into the ECM. |   |
|               | QK K                                                  |   |
| rbg2009-005-1 | 102                                                   |   |

SUCCESSFUL ECM UPDATE CONFIRMATION - CLICK "OK"

6. When the following message appears, click "Yes".

| Varning |                                                                                              |
|---------|----------------------------------------------------------------------------------------------|
| ⚠       | The cluster security coding does not match with the ECM connected. Do you want to change it? |
|         | Yes ha                                                                                       |
| og2013- | 005-004                                                                                      |

CLUSTER SECURITY MATCHING REQUEST - CLICK "YES"

- 7. When the following message appears:
  - 7.1 Turn ignition key to OFF.
  - 7.2 Wait until the message vanishes.

| N | The electronic system needs to b | e rebooted. Please turn off the vehicle and wait until this message disapp |
|---|----------------------------------|----------------------------------------------------------------------------|
|   |                                  |                                                                            |
|   |                                  | I will do it later                                                         |

8. When the following message appears, turn ignition key to ON and wait until the message vanishes.

| Informatio      | an 🛛                                                                                                    |
|-----------------|----------------------------------------------------------------------------------------------------|
| $\mathbf{\Phi}$ | No vehicle detected. Make sure that the MPI® is properly connected to the vehicle and that the module is powered-up. |
|                 | <u> </u>                                                                                                    |
| rbg201          | 3-005-005_a                                                                                                    |

9. The ECM software update is completed.

## Update Validation

1. Click on Read Data button.

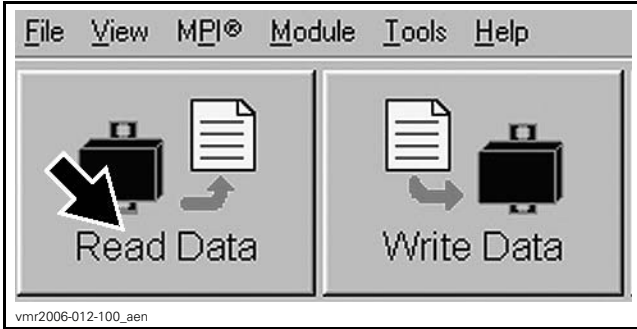

READ DATA BUTTON

2. Check if the update has been successful.

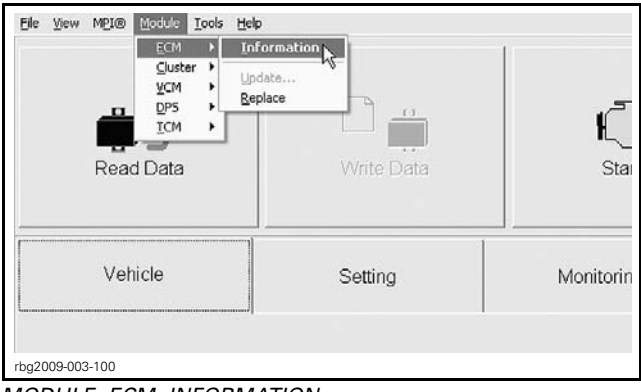

MODULE, ECM, INFORMATION

3. Look at the "BRP Assembly Number", compare with list in table.

| BRP Assembly Number:          | XXXXXXXXX    |
|-------------------------------|--------------|
| SRP Revision Number           |              |
| Rotax Part Number             | 200704       |
| Rotax Hardware Number         |              |
| Serial Number                 | 1202075139   |
| Code Modification Fregerprint | 090910-01214 |
| Diagnosis Code Bytes          | 02410400     |
|                               |              |
|                               |              |
|                               |              |
|                               |              |
|                               |              |

TYPICAL 1. BRP Assembly number

| ECM INFORMATION           |                |                                                  |  |
|---------------------------|----------------|--------------------------------------------------|--|
| BRP<br>assembly<br>number | MY 2011 - 2012 | 420666565<br>420666567<br>420666496<br>420666498 |  |

- 4. If any number in the table is found in B.U.D.S., then the update was successful.
- 5. If a wrong number is found, repeat the update procedure.

## **ECM Initialization**

**IMPORTANT:** Do not activate anything on the vehicle while performing a module reset.

### **ECM First Initialization**

1. In B.U.D.S., click the items in the illustrated order.

| Bie MOI® Module )        | ools Help                                                                                                    |                    |              |        |         |  |  |
|--------------------------|----------------------------------------------------------------------------------------------------|--------------------|--------------|--------|---------|--|--|
| Read Data                | Write Data                                                                                                    | K)<br>Starting     | Open         | Save   | Print   |  |  |
| Vehicle                  | Settings                                                                                                    | Monitoring         | Activations  | Faults | History |  |  |
| Thrott                   | e profile on sensor<br>Trottle Opening:<br>TP:                                                                                                    | 7.8<br>S Learned 🔆 | 1%           | '      |         |  |  |
|                          |                                                                                                    | <u>R</u> eset      |              |        |         |  |  |
| Gear J                   | Gear position sensor<br>(R) Learned<br>(N) Learned<br>(A) Learned<br>(A) Learned<br>(C) Learned<br>(C) Learn |                    |              |        |         |  |  |
| ECM first initialization |                                                                                                    |                    |              |        |         |  |  |
| ECM Cluster              | VCM DPS A                                                                                                    | CC Vehicle C       | onfiguration |        |         |  |  |
| rbg2013-005-007          | 7_a                                                                                                    |                    |              |        |         |  |  |

Step 1: Setting tab Step 2: ECM tab

Step 3: Reset (ECM First Initialization)

- 2. When the following message appears:
  - 2.1 Follow on screen instructions.
  - 2.2 Click "OK".

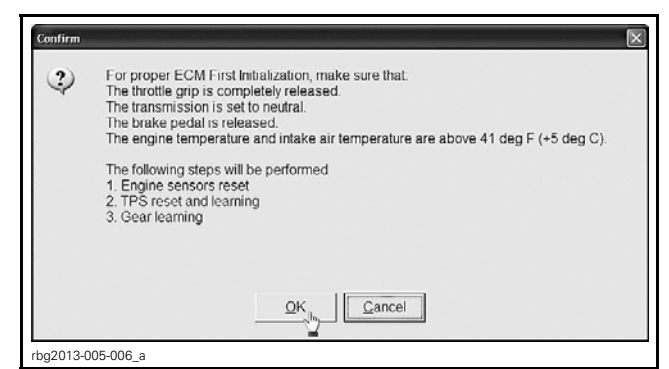

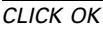

- 3. When the following message appears:
  - 3.1 Follow on screen instructions.
  - 3.2 Click the "OK" button.

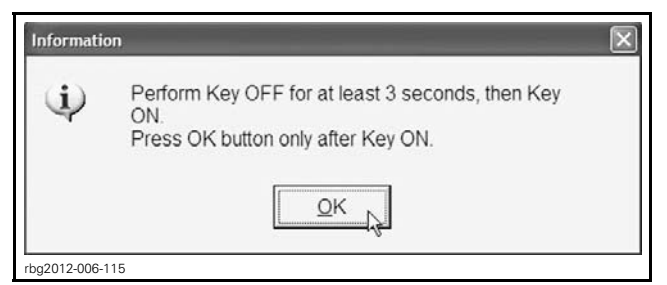

4. When the following message appears, click the "OK" button.

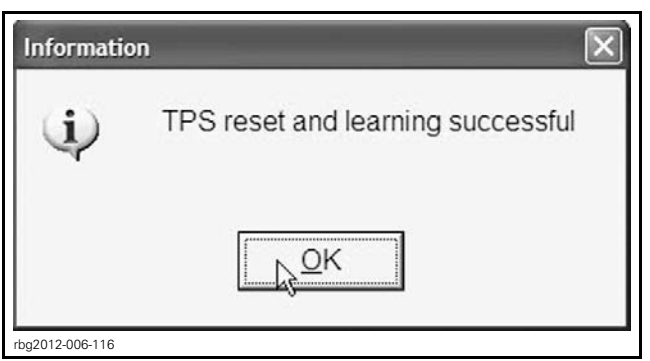

CLICK "OK"

- 5. When the following message appears:
  - 5.1 Turn ignition key to OFF.
  - 5.2 Wait until the message vanishes.

| 2 | The electronic system need | s to be rebooted. Please turn off the vehicle and wait until this message disappears. |
|---|----------------------------|---------------------------------------------------------------------------------------|
|   |                            | I will do it later                                                                    |

- 6. When the following message appears:
  - 6.1 Turn ignition key to ON.
  - 6.2 Wait until the message vanishes.

Information

No vehicle detected. Make sure that the MPR0 is properly connected to the vehicle and that the module is powered-up.

DK In

rbg2013-005-005\_a

7. When the following message appears, click "OK".

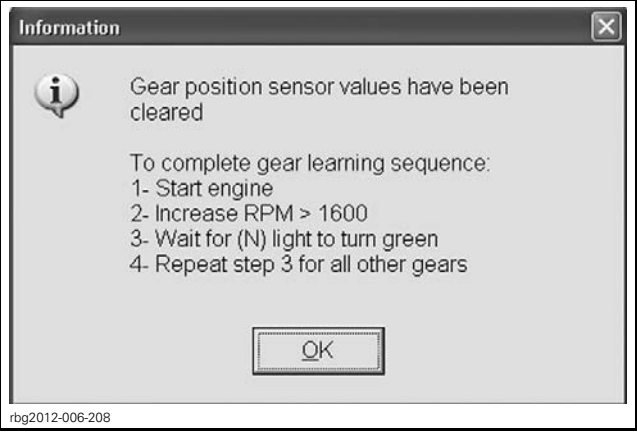

CLICK "OK"

8. Ensure all the gear LEDs are OFF in B.U.D.S.

| Ble MEI® Module Iools Help                                                                                                    |                                               |                             |             |        |         |  |
|----------------------------------------------------------------------------------------------------|-----------------------------------------------|-----------------------------|-------------|--------|---------|--|
| Read Data                                                                                                    | Write Data                                    | K Starting                  | Open        | Save   | Print   |  |
| Vehicle                                                                                                    | Settings                                      | Monitoring                  | Activations | Faults | History |  |
| Thrott                                                                                                    | le position sensor<br>Throttle Opening:<br>TP | 7.8<br>S Learned 🔆<br>Reset | %           |        |         |  |
| Gear position sensor<br>(R) Learned (3) Learned (1) Learned (1) Learned (1) Learned (5) Learned (2) Learned (2) Learned (2) Learned (3) Learned (3) Lear |                                               |                             |             |        |         |  |
| ECM first initialization                                                                                                    |                                               |                             |             |        |         |  |
| ECM Cluster VCM DPS ACC Vehicle Configuration rbg2013-005-007_b                                                                                                    |                                               |                             |             |        |         |  |

GEAR POSITION SENSOR LEDS 1. All the gear LEDs OFF

### **GBPS** Learning

1. Position a floor jack under the lower portion of the rear shock absorber and lift the rear of vehicle until the rear wheel is off the ground.

**NOTICE** The floor jack must be positioned so that it cups the lower portion of the rear shock absorber.

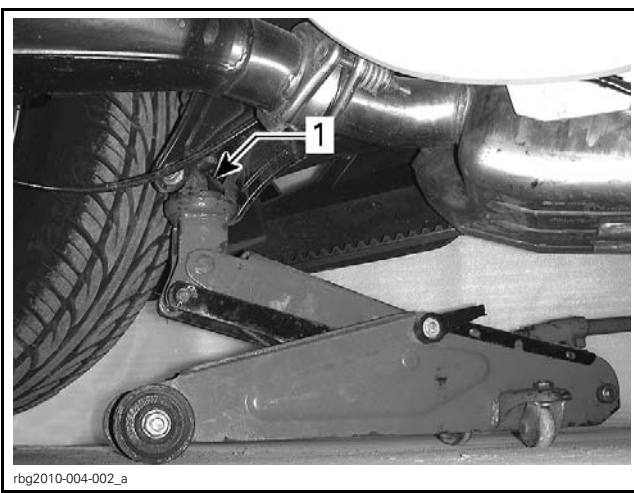

1. Lower portion of shock absorber

### 

Before starting engine, ensure the rear tire is well off the ground and cannot come into contact with any obstacle (ground, jack stand, etc.). Keep hands, tools, feet and clothing clear of rotating parts (rear wheel assembly, drive belt). Ensure no one is standing in close proximity to the vehicle.

2. Start engine.

3. Run transmission through all gears (N, R, 1-2-3-4-5 and back to N) waiting until its LED turns green (in B.U.D.S.) before changing gear.

**NOTE:** On SM5 models, the clutch must be fully released for each gear.

# **NOTICE** Apply brake to stop wheel before shifting from reverse to forward.

**NOTE:** Engine speed above 3000 RPM is required to shift forward gears.

### **A** CAUTION Do not exceed 3800 RPM.

**NOTE:** During the GBPS learning procedure, the cluster may show an orange screen and numerous indicator lights may come on (CHECK ENG, VSS, ABS, LIMP HOME, etc).

| Read Data Write Data Starting Open Save Print                                                                                                    |  |  |  |  |  |
|----------------------------------------------------------------------------------------------------|--|--|--|--|--|
|                                                                                                    |  |  |  |  |  |
| Vehicle Settings Monitoring Activations Faults History                                                                                                    |  |  |  |  |  |
| Throttle position sensor<br>Throttle Opening: 7.8%                                                                                                    |  |  |  |  |  |
| TPS Learned                                                                                                    |  |  |  |  |  |
| Gear position sensor                                                                                                    |  |  |  |  |  |
| (R) Learned (3) Learned (4) Learned (4) Learned (2) Learned (2) Learned (2) Learned (3) Learned (4) Learned (4) Le |  |  |  |  |  |
| ECM first initialization                                                                                                    |  |  |  |  |  |
| Reset                                                                                                    |  |  |  |  |  |
| ECM Cluster VCM DPS ACC Vehicle Configuration                                                                                                    |  |  |  |  |  |
| rbg2013-005-007_c                                                                                                    |  |  |  |  |  |

GEAR POSITION SENSOR LEARNING LEDS

- 1. Wait until the gear LED turns green (learned) before shifting
- 4. All gear position sensor LEDs must be green in B.U.D.S. to confirm the GBPS learning is completed.

| Bie M218 Hodule Iools Help |                                                                                                    |               |             |        |         |  |  |
|----------------------------|----------------------------------------------------------------------------------------------------|---------------|-------------|--------|---------|--|--|
| Read Data                  | Write Data                                                                                                    | K Starting    | Open        | Save   | Print   |  |  |
| Vehicle                    | Settings                                                                                                    | Monitoring    | Activations | Faults | History |  |  |
| Throt                      | Throttle position sensor<br>Throttle Opening: 7.8%<br>TPS Learned 🖌                                                                                                    |               |             |        |         |  |  |
|                            |                                                                                                    | <u>R</u> eset |             |        |         |  |  |
|                            | Gear position server       (R) Learned       (3) Learned         Reset       (N) Learned       (4) Learned         (1) Learned       (5) Learned       1         (2) Learned       (5) Learned       1 |               |             |        |         |  |  |
| ECM first initialization   |                                                                                                    |               |             |        |         |  |  |
| ECM Cluster                | ECM Cluster VCM DPS ACC Vehicle Configuration                                                                                                    |               |             |        |         |  |  |
| rbg2013-005-00             | 7_d                                                                                                    |               |             |        |         |  |  |

#### ALL GEARS LEARNED

- 1. All gear position sensor LEDs ON
- 5. Turn ignition key OFF.
- 6. Wait for the following message to appear.

| Informatio | n 🕅                                                                                                    |
|------------|----------------------------------------------------------------------------------------------------|
| $\oplus$   | No vehicle detected. Make sure that the MPRP is properly connected to the vehicle and that the module is powered-up. |
|            |                                                                                                    |
| rbg2013    | 3-005-005_a                                                                                                    |

7. Turn the ignition key ON and wait until the message vanishes.

### **Clearing Faults**

1. In B.U.D.S., click on Read Data.

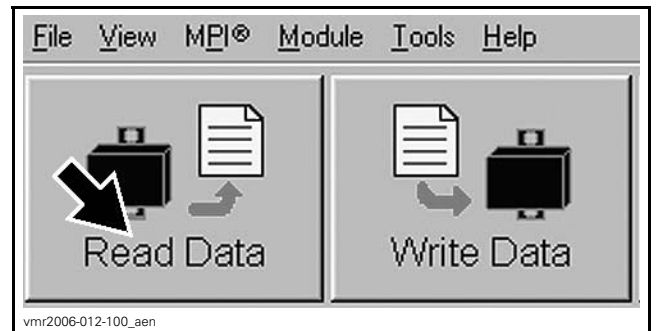

READ DATA BUTTON

2. Click the items in the illustrated order.

| Summary               | 1        |          |                |            |            |
|-----------------------|----------|----------|----------------|------------|------------|
| Code                  | State    | Module   | Count          | C sle Time | Total Time |
|                       | -        |          |                |            |            |
| 799-32                | A:8++    | ECH.     |                |            |            |
| PR022                 | Adles    | 808      |                | 1          |            |
| 79010                 | Arthur   | ROM .    |                | _          |            |
| -#212G                | Addres   | 808      |                |            |            |
| ****                  | Arthur   | BCH .    | 2              |            |            |
| COMIC                 | Active   | 808      | Т              |            |            |
| 100000                | Addres   | ECH.     |                |            |            |
|                       |          | -        | ¥              |            |            |
| Active and Occurred I | Faults 🔄 | Ciear Or | courred Faults |            |            |

#### CLEARING FAULTS

Step 1: Faults Step 2: Click "Clear Occurred Faults" button

3. When the following message appears, click the "Yes" button.

| Confirm        | ×                                                |
|----------------|--------------------------------------------------|
| 2              | Do you really want to clear all occurred faults? |
|                | Yes <u>No</u>                                    |
| rbg2012-006-11 | 9                                                |

CONFIRM CLEAR FAULTS REQUEST - YES

**NOTE:** To clear all faults, it may be necessary turn the ignition key OFF, wait a few seconds, turn the ignition key back ON and activate the **Clear Occurred Faults** button once more.

- 4. Turn ignition key OFF.
- 5. When the following message appears, turn ignition key to ON, then click the "OK" button.

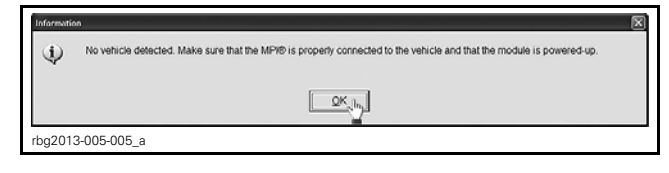

- 6. Click on the **Clear Occurred Faults** button again and ensure all faults are cleared.
- 7. Turn ignition key OFF.

**NOTICE** To avoid potential vehicle damage, it is very important to turn ignition key off BE-FORE exiting B.U.D.S. or unplugging the MPI-2 diagnostic cable from the vehicle.

- 8. Unplug MPI-2 diagnostic cable from vehicle.
- 9. Remove floor jack from under vehicle.